## Chrome book 学内無線LAN(Wi-Fi) 接続マニュアル

Chrome book を学内無線LAN(Wi-Fi)に接続することができます。

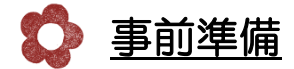

接続には、ユーザIDとパスワードが必要です。事前にお手元にご用意ください。 ユーザID及びパスワードは、以下のログイン時と同一です。

- ・メール「Gmail」他、Googleアカウントに付随するサービスへのログイン
- ・ポータルサイト「F-Station」ログイン
- ・学内の学生用パソコンログイン

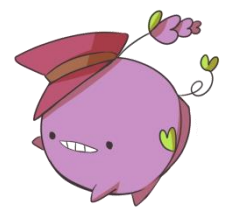

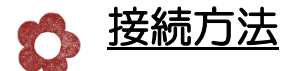

1) 画面右下の「コントロールバー」を選択します。

**コントロールバー**を選択

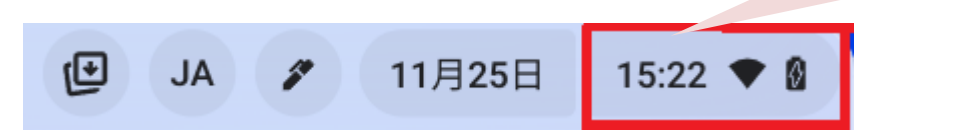

2) 「設定のアイコン」を選択します。

| 🕼 🛛 🖉 🖉 🛁                                                                                     | <mark>設定</mark> を選択 |
|-----------------------------------------------------------------------------------------------|---------------------|
| <ul> <li>eduroam ▼</li> <li>Bluetooth ▼</li> <li>通知 ▼</li> <li>オン</li> <li>オン:全アプリ</li> </ul> |                     |
| <ul> <li>スクリーンキ 夜間モード ダークモード</li> </ul>                                                       |                     |
| <ul> <li><i>∀)f∀</i></li> <li><i>tyyf∀</i></li> <li><i>tyyyyyyyyyyyyy</i></li></ul>           |                     |
| ◆ ● ● ● ● ● ● ● ● ● ● ● ● ● ● ● ● ● ● ●                                                       |                     |

3)「Wi-Fi」を選択します。

| 設定 | Ē         | Q. 設定項目を検索                        |      |     |
|----|-----------|-----------------------------------|------|-----|
| Ŷ  | ネットワーク    | 副 ご使用の Chromebook は組織によって管理されています | Wi–F | を選択 |
| *  | Bluetooth | *959-9                            |      |     |
|    | 接続済みのデバイス | Wi-Fi<br>fuji-guest               | •    | -   |
| ÷  | アカウント     | △ モバイルデータ<br>オフ                   |      | 0   |
|    | デバイス      |                                   |      |     |
| .0 | カスタマイズ    | 接続を追加                             |      | ~   |

## 4)「F-net」を選択します。

| 設定 | Ē         | Q、 設定項目を検索           |           |
|----|-----------|----------------------|-----------|
| •  | ネットワーク    | ↔ wi-Fi              |           |
| *  | Bluetooth | *>                   | S         |
|    | 接続済みのデバイス | 野知のネットワーク            |           |
| ÷  | アカウント     |                      |           |
|    | デバイス      | ▼ fuji-guest<br>接続済み | У         |
| .0 | カスタマイズ    | F-net                | F-net を選択 |

## 5) EAP方式欄の「PEAP」を選択します。

| Whfi ネットワークへの接続               |                 |
|-------------------------------|-----------------|
| 10                            |                 |
| P-net                         |                 |
| E# 2.9 F+                     |                 |
| 1AP +                         |                 |
| GAP 方式                        |                 |
| LEAP +                        |                 |
| LEAP                          |                 |
| PEAP                          |                 |
| EAP-TLS                       | <u>PEAP</u> を選択 |
| EAP-TTLS                      |                 |
|                               |                 |
| ロとバスワードを操作する                  |                 |
| このデバイスの他のユーザーにこのネットワークの使用を許可す |                 |
| キャンセル 担続                      | E               |
|                               |                 |

6) サーバーのCA証明書欄の「確認しない]」を選択します。

| Wi-Fi ネットワークへの接続 |          |
|------------------|----------|
| SSID             |          |
| F-net            |          |
| セキュリティ           |          |
| EAP              | •        |
| EAP 方式           |          |
| PEAP             |          |
| EAP フェーズ 2 認証    | 確認しないを選択 |
| 自動設定             |          |
| サーバーの CA 証明書     |          |
| 既定               |          |
| 既定               |          |
| 確認しない            |          |

## 7) 「ID」「パスワード」を入力し、接続を選択します。

|                 | Wi-Fi ネットワークへの接続                          |                       |
|-----------------|-------------------------------------------|-----------------------|
|                 | SSID                                      |                       |
|                 | F-net                                     |                       |
|                 | セキュリティ                                    |                       |
|                 | EAP                                       | *                     |
|                 | EAP 方式                                    |                       |
|                 | PEAP                                      | *                     |
|                 | EAP フェーズ 2 認証                             |                       |
|                 | 自動設定                                      | *                     |
|                 | サーバーの CA 証明書                              |                       |
|                 | stdhana-HANA-DC1-CA [stdhana-HANA-DC1-CA] | *                     |
|                 | 10                                        |                       |
|                 | online.support                            |                       |
|                 |                                           | <b>5</b> ] <b>5</b> ] |
|                 |                                           |                       |
|                 |                                           | リッイト、子土用ハクコノ<br>司一    |
|                 |                                           | 2                     |
|                 |                                           |                       |
|                 | IDとパスワードを保存する                             |                       |
|                 | このデバイスの他のユーザーにこのネットワークの使用を許可              | <sup>†</sup> 🕥        |
|                 | 5                                         |                       |
|                 | キャンセル                                     | 接続                    |
|                 | <u>接続</u> を選択                             |                       |
| 8)「F-net」に接続済みと | こなっていること確認します。                            |                       |

| 設定       | Ē         | Q、 設定項目を検索    |           |   |
|----------|-----------|---------------|-----------|---|
| •        | ネットワーク    | ← Wi-Fi       |           |   |
| *        | Bluetooth | オン            | <b>\$</b> |   |
|          | 接続済みのデバイス | 既知のネットワーク     |           | , |
| <u>.</u> | アカウント     |               |           | _ |
|          | デバイス      | F-net<br>接続済み |           | + |
| 0        | カスタマイズ    | ♥ fuji-guest  |           | * |

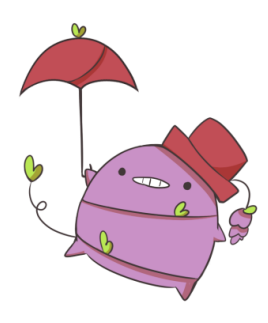

以上で完了となります。お疲れ様でした。